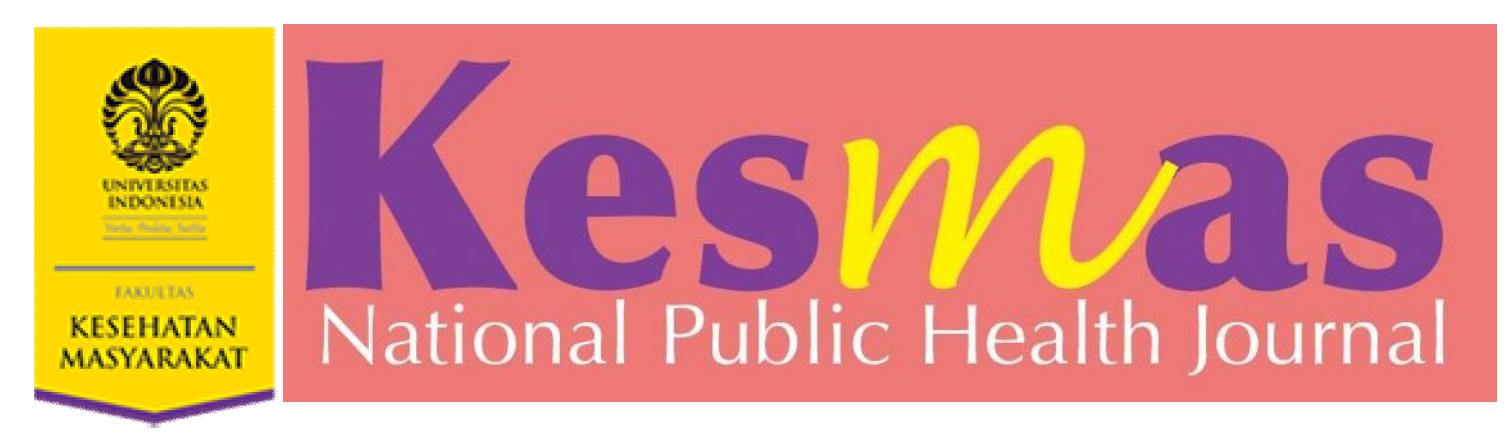

# ARTICLE SUBMISSION TUTORIAL (as Author)

# at http://journal.fkm.ui.ac.id/kesmas

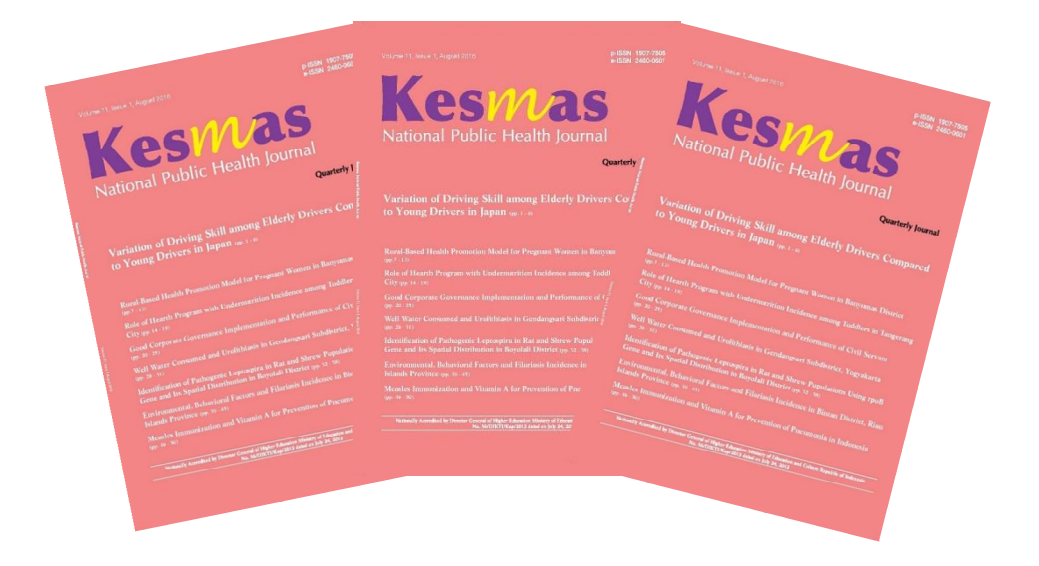

# **Please Fill The Form to Register**

|                                | Register                                      |                                                                                          |  |
|--------------------------------|-----------------------------------------------|------------------------------------------------------------------------------------------|--|
| NOTIFICATIONS                  | Register                                      |                                                                                          |  |
| • View                         |                                               |                                                                                          |  |
| Subscribe                      | Fill in this form to register with this site. |                                                                                          |  |
|                                | <u>Click here</u> if you are already r        | egistered with this or another journal on this site.                                     |  |
| LANGUAGE                       |                                               |                                                                                          |  |
| English                        | Profile                                       |                                                                                          |  |
| Lingian                        | Form Language                                 | English                                                                                  |  |
|                                |                                               | To enter the information below in additional languages, first select the language.       |  |
| USER                           | Username *                                    | eddy1974                                                                                 |  |
| Username                       |                                               | ,<br>The username must contain only lowercase letters, numbers, and hyphens/underscores. |  |
| Password                       | Password *                                    | •••••                                                                                    |  |
| Remember me                    |                                               | The password must be at least 6 characters.                                              |  |
| Login                          | Repeat password *                             | •••••                                                                                    |  |
|                                | Salutation                                    | Mr                                                                                       |  |
| JOURNAL CONTENT                | First Name *                                  | Eddy                                                                                     |  |
| Search                         | Middle Name                                   | Afriansyah                                                                               |  |
|                                | Last Name *                                   | Muchotib                                                                                 |  |
| All                            | Initials                                      | FTA loan Alice Smith = 1AS                                                               |  |
| Search                         | Gender                                        |                                                                                          |  |
| Browse                         | Affiliation                                   |                                                                                          |  |
| By Issue     By Author         | ,                                             | FKM                                                                                      |  |
| <u>By Title</u>                |                                               |                                                                                          |  |
|                                |                                               | 4                                                                                        |  |
| Indexing in                    |                                               | (Your institution, e.g. "Simon Fraser University")                                       |  |
| Conte                          | Signature                                     |                                                                                          |  |
| <b>9000-</b>                   |                                               |                                                                                          |  |
| scholar                        |                                               |                                                                                          |  |
| Surreia.                       | Email *                                       |                                                                                          |  |
|                                | Confirm Empil *                               | eddy@kiikdepok.com PRIVACY STATEMENT                                                     |  |
| KEYWORDS                       | Comme Email                                   | eddy@klikdepok.com                                                                       |  |
| ASI eksklusif HIV/AIDS         | URL                                           |                                                                                          |  |
| antenatal care Dalita Dehavior | Phone                                         |                                                                                          |  |
| breastfeeding fatigue          | Fax                                           |                                                                                          |  |
| hipertensi                     | Mailing Address                               | KAmpus FKM UI Depok                                                                      |  |
| hypertension ibu hamil         |                                               |                                                                                          |  |

# **Don't Forget to Click on 'Reader & Author'**

| blood pressure exclusive<br>breastfeeding fatigue | Fax                                          |                                                                        |
|---------------------------------------------------|----------------------------------------------|------------------------------------------------------------------------|
| hipertensi                                        | Mailing Address                              | KAmpus FKM UI Depok                                                    |
| hypertension ibu hamil                            |                                              |                                                                        |
| kebijakan knowledge                               |                                              |                                                                        |
| Malaria motivation pekerja                        |                                              |                                                                        |
| pengetanuan perilaku                              |                                              |                                                                        |
| tuberkulosis                                      |                                              | 👗 🗈 🔁   B Z U 🗄 🏣   🚥 🔅 🞯 HTTL 🔲 🌉                                     |
|                                                   | Country                                      | Indonesia 🔻                                                            |
| INFORMATION                                       | Bio Statement<br>(E.g., department and rank) |                                                                        |
| For Readers                                       | (Eigi, department and rank)                  |                                                                        |
| For Authors     For Librarians                    |                                              |                                                                        |
|                                                   |                                              |                                                                        |
| CURRENT ISSUE                                     |                                              |                                                                        |
| ATOM 1.0                                          |                                              | 👗 🗎 🔼   B Z U := ;=   🕬 🔅 🕼 HTML 🗐 🐴                                   |
| RSS 2.0                                           | Confirmation                                 | Send me a confirmation email including my username and password        |
| RSS 1.0                                           | Working Languages                            | 🗹 English                                                              |
| ODEN JOURNAL SYSTEMS                              |                                              | ✓ Indonesian                                                           |
|                                                   | Register as                                  | 🗹 Reader: Notified by email on publication of an issue of the journal. |
|                                                   |                                              | Author: Able to submit items to the journal.                           |
|                                                   |                                              |                                                                        |
|                                                   | Register Cancel                              |                                                                        |
|                                                   | * Denotes required field                     |                                                                        |

#### **Privacy Statement**

The names and email addresses entered in this journal site will be used exclusively for the stated purposes of this journal and will not be made available for any other purpose or to any other party.

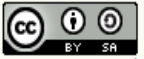

Kesmas: Jurnal Kesehatan Masyarakat Nasional by <u>http://jurnalkesmas.ui.ac.id</u> is licensed under a <u>Creative Commons Attribution-ShareAlike 4.0</u> International License.

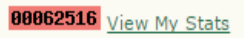

# If you are already registered, please enter your user ID and password on the Login screen

| 🖉 Login x                                                                                                    |                                                                                                    |
|----------------------------------------------------------------------------------------------------|----------------------------------------------------------------------------------------------------|
| ← → C ③ journal.fkm.ui.ac.id/kesmas/login                                                                                             | 鬮 ☆ :                                                                                                    |
| Kesmas<br>National Public Health Journal                                                                                              |                                                                                                    |
| Home Announcements Current Archives Editorial Team Focus and Scope Author Guidelines Publication Ethic Reviewer Acknowledgement About | کی الدون میں کر الدون میں کر الدون میں کر الدون میں کر الدون میں کر الدون میں کر الدون میں کر الدون میں کر الدو |
| Home / Login                                                                                                    | LANGUAGE                                                                                                    |
| Login                                                                                                    | Select Language                                                                                                 |
| Username:                                                                                                    | English • Submit                                                                                                |
| Password:                                                                                                    | p-ISSN: 1907-7505                                                                                               |
|                                                                                                    | e-ISSN: 2460-0601                                                                                               |
| Login                                                                                                    | Online Submission Guideline                                                                                     |
| » Not a user? Register with this site<br>» Forgot your password?                                                                      |                                                                                                    |
|                                                                                                    | Cross. 2                                                                                                    |
|                                                                                                    | Check<br>Powerd by Interlicate                                                                                  |
|                                                                                                    | MENDELEY                                                                                                    |
|                                                                                                    | Zotero                                                                                                    |
|                                                                                                    | EndNote                                                                                                    |
|                                                                                                    | NOTIFICATIONS                                                                                                   |
|                                                                                                    | - Viou                                                                                                    |

TV-

P≧

#### 🚎 🥐 🔺 🏴 🛱 🕴 4:20 PM

## **Click on 'New Submission'**

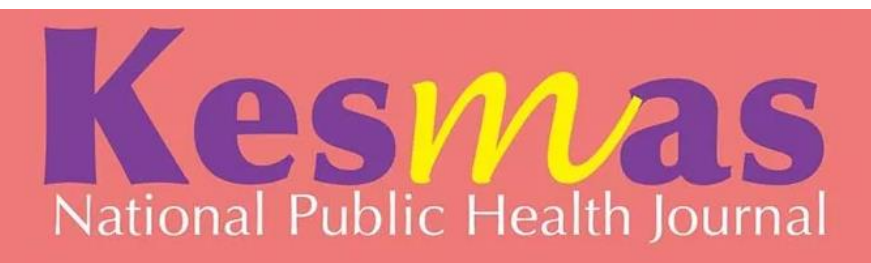

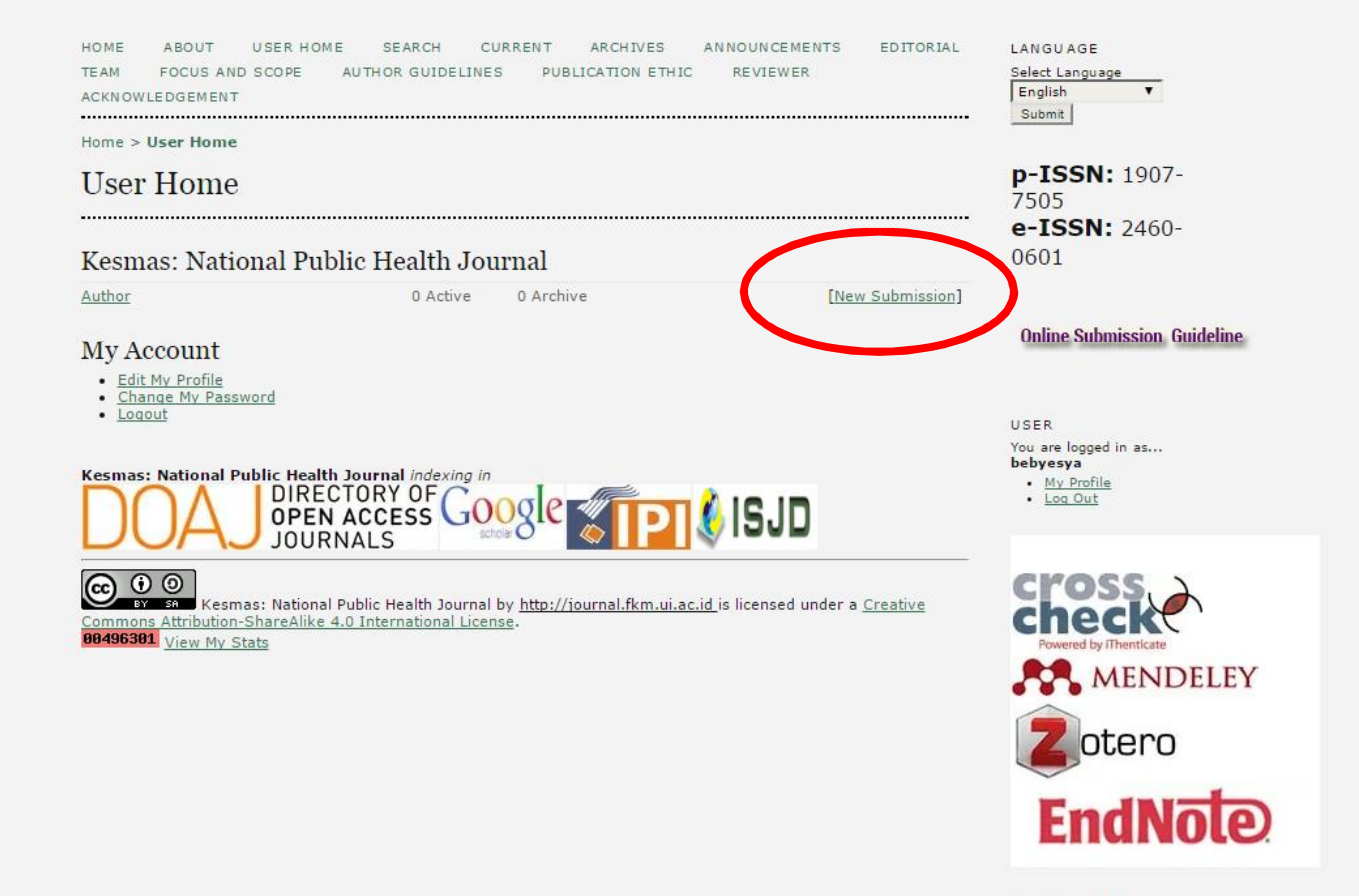

NOTIFICATIONS

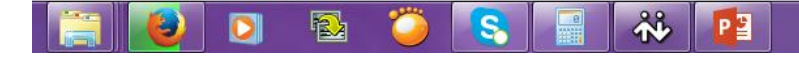

# Step 1: To start the submission, you will need to check 'Submission Checklist', then press 'save and continue'

| Step 1. Starting the Subn X                       | The second second second second second second second second second second second second second second second se                                                                                                    |                                                  |                     |
|---------------------------------------------------|----------------------------------------------------------------------------------------------------|--------------------------------------------------|---------------------|
| ← → C journal.fkm.ui.ac.id/kesmas/author/submit/1 |                                                                                                    |                                                  | ⊠ ☆ :               |
|                                                   | Home > User > Author > Submissions > <b>New Submission</b>                                                                                                    |                                                  | •                   |
|                                                   | Step 1. Starting the Submission                                                                                                    | <b>p-ISSN:</b> 1907-<br>7505                     |                     |
|                                                   | 1. START 2. UPLOAD SUBMISSION 3. ENTER METADATA 4. UPLOAD SUPPLEMENTARY FILES 5. CONFIRMATION                                                                                                    | e-ISSN: 2460-                                    |                     |
|                                                   | Encountering difficulties? Contact <u>Sekretariat Kesmas: National Public Health Journal</u> for assistance (0815-1141-6600).                                                                                                    | 0601                                             |                     |
|                                                   | Submission Language                                                                                                    | Online Submission, Guideline                     |                     |
|                                                   | This journal accepts submissions in several languages. Choose the primary language of the submission from the<br>pulldown below.                                                                                                    |                                                  |                     |
|                                                   | Language * English                                                                                                    | USER                                             |                     |
|                                                   | Submission Checklist                                                                                                    | You are logged in as<br>bebyesya<br>• My Profile |                     |
|                                                   | Indicate that this submission is ready to be considered by this journal by checking off the following (comments to the editor can be added below).                                                                                                    | · Log Out                                        |                     |
|                                                   | <ul> <li>The submission has not been previously published, nor is it before another journal for consideration (or an explanation has been provided in Comments to the Editor).</li> <li>The submission file is in OpenOffice, Microsoft Word, RTF document file format.</li> </ul>                           | cross                                            |                     |
|                                                   | <ul> <li>Where available, URLs for the references have been provided.</li> <li>The text is double-spaced; uses a 12-point font; employs italics, rather than underlining (except with URL)</li> </ul>                                                                                                    | Powered by iThenticate                           |                     |
|                                                   | addresses); and all illustrations, figures, and tables are placed within the text at the appropriate points, rather<br>than at the end.                                                                                                    | MENDELEY                                         |                     |
|                                                   | <ul> <li>The text adheres to the stylistic and bibliographic requirements outlined in the <u>Author Guidelines</u>, which is found in About the Journal.</li> <li>If submitting to a peer-reviewed section of the journal, the instructions in <u>Ensuring a Blind Review</u> have been followed.</li> </ul> | Zotero                                           |                     |
|                                                   | Journal's Privacy Statement                                                                                                    | EndNote                                          |                     |
|                                                   | The names and email addresses entered in this journal site will be used exclusively for the stated purposes of this<br>journal and will not be made available for any other purpose or to any other party.                                                                                                   | NOTIFICATIONS                                    |                     |
|                                                   | Comments for the Editor                                                                                                    | • <u>View</u> (28 new)<br>• <u>Manage</u>        |                     |
|                                                   | Enter text (optional)                                                                                                    | JOURNAL CONTENT                                  |                     |
|                                                   | A                                                                                                    | Search                                           |                     |
| ſ                                                 |                                                                                                    | Search Scope                                     |                     |
|                                                   |                                                                                                    | Search                                           |                     |
|                                                   |                                                                                                    | Browse                                           |                     |
|                                                   | Save and continue Cancel                                                                                                    | By Title                                         |                     |
|                                                   | * Denotes required field                                                                                                    | KEYWORDS                                         |                     |
|                                                   | Kesmas: National Public Health Journal indexing in                                                                                                    | ASI eksklusif Aedes                              |                     |
|                                                   | OPEN ACCESS GOOGLE STOLLSJD                                                                                                    | behavior demam berdarah<br>dengue exclusive      |                     |
|                                                   |                                                                                                    | breastfeeding                                    |                     |
|                                                   |                                                                                                    |                                                  | A22.0M              |
|                                                   | ) 😫 🗰 🔨 💾                                                                                                    |                                                  | 🖮 😯 🔺 🏲 🛱 🌵 4:22 PM |

Step 2: Upload the manuscript

- 1. Click on 'Choose File' to attach file and click 'Upload'
- 2. Click on 'Upload' then press 'Save and continue'

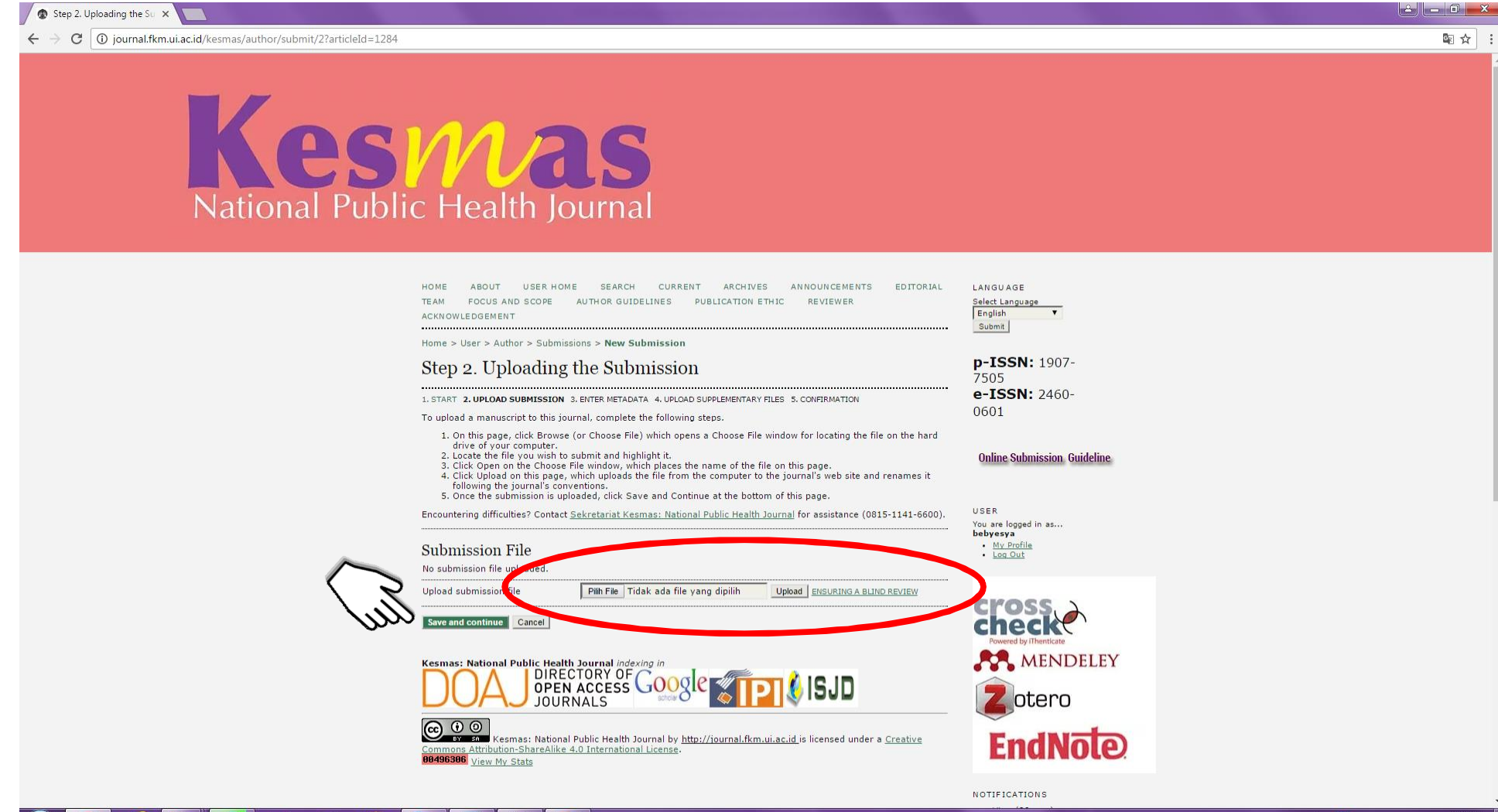

#### 🚱 📀 🥭 📜 赵 🖸 🏝 🌍 🕄 📓 🤲 🛂

## Step 3. Enter the metadata

## If author is more than one, please click on 'Add Author'

| HOME ABOUT<br>TEAM FOCUS AN<br>ACKNOWLEDGEMENT<br>Home > User > Auth                                                                                                    | USER HOVE SEARCH CURRENT ARCHIVES ANNOUNCEMENTS EDITORIAL<br>D SCOPE AUTHOR GUIDELINES PUBLICATION ETHIC REVIEWER<br>                                                                                                    | LANGUAGE<br>Select Language<br>English<br>Submit                                                                                                    |
|----------------------------------------------------------------------------------------------------|----------------------------------------------------------------------------------------------------|----------------------------------------------------------------------------------------------------|
| Step 3. Ent                                                                                                    | ering the Submission's Metadata                                                                                                    | p-ISSN: 1907-                                                                                                    |
| 1. START 2. UPLOAD SU                                                                                                    | IBMISSION 3. ENTER METADATA 4. UPLOAD SUPPLEMENTARY FILES 5. CONFIRMATION                                                                                                    | e-ISSN: 2460-                                                                                                    |
| Form Language                                                                                                    | English Submit                                                                                                    | 0601                                                                                                    |
|                                                                                                    | To enter the information below in additional languages, first select the language.                                                                                                    |                                                                                                    |
| Authors                                                                                                    |                                                                                                    | Online Submission Guideline                                                                                                    |
| First Name *                                                                                                    | Beby                                                                                                    |                                                                                                    |
| I act Name *                                                                                                    | Esya                                                                                                    |                                                                                                    |
| Email *                                                                                                    | Knallsa<br>Industria Barnail earr                                                                                                    | You are logged in as                                                                                                    |
| ORCID ID                                                                                                    | bebyesya@gmail.com                                                                                                    | bebyesya<br>Mu Profile                                                                                                    |
|                                                                                                    | ORCID iDs can only be assigned by the ORCID Registry. You must conform to their standards                                                                                                    | Log Out                                                                                                    |
|                                                                                                    | tor expressing ORCID iDs, and include the full URI (eg. http://orcid.org/0000-0002-1825-<br>0097).                                                                                                    |                                                                                                    |
| URL                                                                                                    |                                                                                                    |                                                                                                    |
| Affiliation                                                                                                    |                                                                                                    | cross                                                                                                    |
|                                                                                                    |                                                                                                    | спескт                                                                                                    |
|                                                                                                    | h                                                                                                    |                                                                                                    |
| Country                                                                                                    | (Your institution, e.g. "Simon Fraser University")                                                                                                    | MENDELEY                                                                                                    |
| Bio Statement                                                                                                    | Indonesia                                                                                                    |                                                                                                    |
| (E.g., department<br>and rank)                                                                                                    |                                                                                                    | otero                                                                                                    |
| und funk)                                                                                                    |                                                                                                    | ~                                                                                                    |
|                                                                                                    |                                                                                                    | FndNole                                                                                                    |
|                                                                                                    |                                                                                                    | LIMITOLC                                                                                                    |
|                                                                                                    | 📈 🗈 😤   B 🗶 U := 1=   25 🔞 smit. 💷 💁                                                                                                    | NUTHICATIONS                                                                                                    |
| Google Analytics                                                                                                    | To back with bad active readership using Carely Architer, extends a consist or when he                                                                                                    | <ul> <li>View (28 new)</li> </ul>                                                                                                    |
|                                                                                                    | (e.g. UA-xxxxxx-x).                                                                                                    | • Manage                                                                                                    |
| Add Author I                                                                                                    |                                                                                                    |                                                                                                    |
| Add Author                                                                                                    |                                                                                                    | JOURNAL CONTEN                                                                                                    |
|                                                                                                    |                                                                                                    | Search                                                                                                    |
| Title ap Abs                                                                                                    | tract                                                                                                    | Search Scope                                                                                                    |
| Title                                                                                                    | TOR Colloquium                                                                                                    | All                                                                                                    |
| Abstract *                                                                                                    | TOR Colloquium                                                                                                    | Search                                                                                                    |
|                                                                                                    |                                                                                                    | Browse                                                                                                    |
|                                                                                                    |                                                                                                    | <u>By Issue</u> <u>By Author</u>                                                                                                    |
|                                                                                                    |                                                                                                    | <ul> <li><u>By Title</u></li> </ul>                                                                                                    |
|                                                                                                    |                                                                                                    |                                                                                                    |
|                                                                                                    |                                                                                                    | KEYWORDS                                                                                                    |
|                                                                                                    |                                                                                                    | acovpti HIV/AIDS ba                                                                                                    |
|                                                                                                    |                                                                                                    | behavior demam be                                                                                                    |
|                                                                                                    |                                                                                                    | dengue exclusive                                                                                                    |
|                                                                                                    | 🔏 💫 🙇   B 🖌 👖 🖂 🏣   📼 🍏 🙆 kmu 💷 🔩                                                                                                    | bipertensi                                                                                                    |
|                                                                                                    |                                                                                                    | hypertension i                                                                                                    |
| Ter denting                                                                                                    |                                                                                                    | hamil kebijakan                                                                                                    |
| Indexing                                                                                                    |                                                                                                    | knowledge                                                                                                    |
| Provide terms for inc                                                                                                    | lexing the submission; separate terms with a semi-colon (term1; term2; term3).                                                                                                    | malaria                                                                                                    |
| Keywords                                                                                                    |                                                                                                    | pengetahuan                                                                                                    |
|                                                                                                    |                                                                                                    | perilaku puskesmi<br>remaja stustina tor                                                                                                    |
| Language                                                                                                    | en                                                                                                    | tuberculosis                                                                                                    |
|                                                                                                    | ,<br>English=en; French=fr; Spanish=es. <u>Additional codes</u> .                                                                                                    | tuberkulosis                                                                                                    |
|                                                                                                    |                                                                                                    |                                                                                                    |
|                                                                                                    | and Supporting Agencies                                                                                                    | CURRENT ISSUE                                                                                                    |
| Contributore                                                                                                    | and supporting rigencies                                                                                                    | ATON 1.0                                                                                                    |
| Contributors                                                                                                    |                                                                                                    | ding                                                                                                    |
| Contributors                                                                                                    | person, an organization, or a service) that made contributions to the content or provided fun                                                                                                    |                                                                                                    |
| Contributors<br>Intify agencies (a<br>support for the wo                                                                                                    | person, an organization, or a service) that made contributions to the content or provided fun<br>ork presented in this submission. Separate them with a semi-colon (e.g. John Doe, Metro<br>niversity, Department of Computer Science).                                                                                                    |                                                                                                    |
| Contributors<br>intify agencies (a<br>support for the wo<br>oniversity; Master Us                                                                                         | person, an organization, or a service) that made contributions to the content or provided fun<br>rk presented in this submission. Separate them with a semi-colon (e.g. John Doe, Metro<br>niversity, Department of Computer Science).                                                                                                    |                                                                                                    |
| Contributors<br>untify agencies (a<br>support for the wo<br>oniversity; Master Un<br>\gencies                                                                             | person, an organization, or a service) that made contributions to the content or provided fun<br>try presented in this submission. Separate them with a semi-colon (e.g. John Doe, Metro<br>niversity, Department of Computer Science).                                                                                                    |                                                                                                    |
| Contributors<br>untify agencies (a<br>support for the wo<br>university; Master University; Master University;<br>Igencies<br>Save and continue                            | person, an organization, or a service) that made contributions to the content or provided fun<br>try presented in this submission. Separate them with a semi-colon (e.g. John Doe, Metro<br>inversity, Department of Computer Science).<br>Cancel                                                                                                    |                                                                                                    |
| Contributors<br>initify agencies (a<br>support for the we<br>iniversity; Master Un<br>igencies<br>Save and continue                                                       | person, an organization, or a service) that made contributions to the content or provided fun<br>river presented in this submission. Separate them with a semi-colon (e.g. John Doe, Metro<br>niversity, Department of Computer Science).                                                                                                    |                                                                                                    |
| Contributors<br>intify agencies (a<br>support for the wo<br>oniversity; Master Ur<br>igencies<br>Seve and continue<br>* Denotes required field                            | person, an organization, or a service) that made contributions to the content or provided fun<br>try presented in this submission. Separate them with a semi-colon (e.g. John Doe, Metro<br>inversity, Department of Computer Science).<br>Cancel                                                                                                    |                                                                                                    |
| Contributors<br>unify agencies (a<br>support for the we<br>university; Master University; Master University;<br>Igencies<br>Seve and continue<br>* Denotes required field | person, an organization, or a service) that made contributions to the content or provided fun<br>try presented in this submission. Separate them with a semi-colon (e.g. John Doe, Metro<br>inversity, Department of Computer Science).<br>Cancel<br>d                                                                                                    |                                                                                                    |
| Contributors<br>Inify agencies (a<br>support for the we<br>inversity; Master Us<br>Igencies<br>Save and continue<br>* Denotes required field<br>Kesmas: National F        | person, an organization, or a service) that made contributions to the content or provided fun<br>the submission Separate them with a semi-colon (e.g. John Doe, Metro<br>inversity, Department of Computer Science).<br>Cancel<br>d<br>Public Health Journal Indexing in                                                                                                    |                                                                                                    |
| Contributors<br>Phtfy agencies (a<br>Support for the we<br>inversity; Master Un-<br>Igencies<br>Save and continue<br>* Denotes required field<br>Kesmas: National F       | person, an organization, or a service) that made contributions to the content or provided fun<br>thy presented in this submission. Separate them with a semi-colon (e.g. John Dee, Metro<br>inversity, Department of Computer Science).<br>Cancel<br>d<br>Public Health Journal Indexing In<br>DIRECTORY OF COOLE WITH THE DIRECTORY OF COOLE                                                                                                    |                                                                                                    |
| Antify agencies (a<br>luupport for the we<br>inversity; Master U.<br>gencies<br>* Denotes required field<br>Kesmas: National F                                            | person, an organization, or a service) that made contributions to the content or provided fun<br>two restricts of the submission Separate them with a semi-colon (e.g. John Doe, Metro<br>two restricts of Computer Science).<br>Cancel<br>d<br>Public Health Journal Indexing In<br>DIRECTORY OF Computer Science Science |                                                                                                    |
| Contributors<br>Indify agencies (a<br>lupport for the we<br>inversity; Master U<br>Igencies<br>Save and continue<br>* Denotes required field<br>Kesmas: National F        | person, an organization, or a service) that made contributions to the content or provided fun<br>thy presented in this submission. Separate them with a semi-colon (e.g., John Doe, Metro<br>inversity, Department of Computer Science).<br>Cancel<br>d<br>builtic Mealth Journal Indexing in<br>DIRECTORY OF Google Simplify ISJD<br>JOURNALS                                                                                                    |                                                                                                    |
| Antify agencies (a<br>lauport for the wo<br>inversity; Master U<br>i.gencies<br>• Denotes required field<br>Kesmas: National F                                            | Person, an organization, or a service) that made contributions to the content or provided functions to the content or provided functions to the content or provided functions of the submission (e.g. John Doe, Metro University, Department of Computer Science)  Cancel  Cancel  Public Health Journal Indexing in DOE To COESS Computer Science (SIG)  Public Health Journal Indexing in DOE To COESS Computer Science (SIG)  Public Health Journal Indexing in DOE To COESS Computer Science (SIG)  Public Health Journal Indexing in DOE To COESS Computer Science (SIG)  Public Health Journal Indexing in DOE To COESS Computer Science (SIG)  Public Health Journal Indexing in DOE To COESS Computer Science (SIG)  Public Health Journal Indexing in DOE To COESS  Public Health Journal Indexing in DOE To COESS  Public Health Journal Indexing in DOE To COES  P              |                                                                                                    |
|                                                                                                    | Table Pool of Annual Pool of Annual              | Todol and back holes       Autority       Autority |

### **Step 4. Upload Supplementary Files**

#### (such as Covering Letter and Statement, Ethical Clearance)

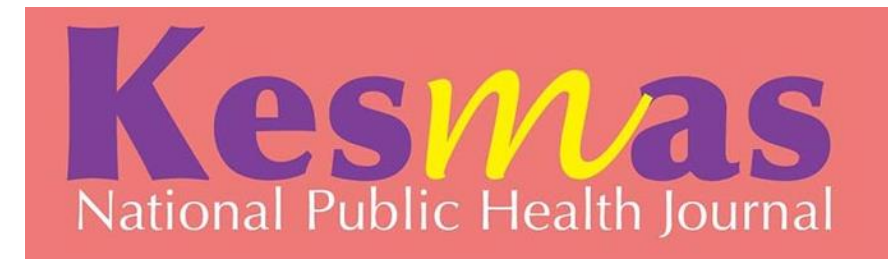

HOME ABOUT USER HOME SEARCH CURRENT ARCHIVES ANNOUNCEMENTS EDITORIAL TEAM FOCUS AND SCOPE AUTHOR GUIDELINES PUBLICATION ETHIC REVIEWER ACKNOWLEDGEMENT

Home > User > Author > Submissions > New Submission

......

00496321 View My Stats

#### Step 4. Uploading Supplementary Files

1, START 2, UPLOAD SUBMISSION 3, ENTER METADATA 4, UPLOAD SUPPLEMENTARY FILES 5, CONFIRMATION

This optional step allows Supplementary Files to be added to a submission. The files, which can be in any format, might include (a) research instruments, (b) data sets, which comply with the terms of the study's research ethics review, (c) sources that otherwise would be unavailable to readers, (d) figures and tables that cannot be integrated into the text itself, or other materials that add to the contribution of the work.

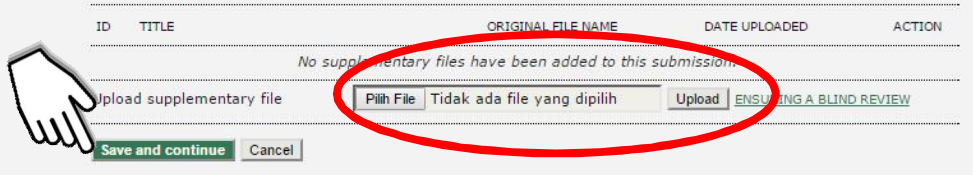

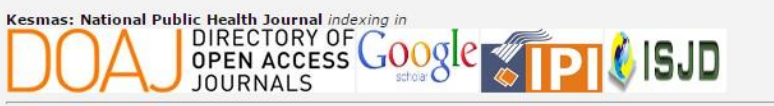

EV 59 Kesmas: National Public Health Journal by <u>http://iournal.fkm.ui.ac.id</u> is licensed under a <u>Creative</u>

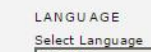

#### English ٧ Submit

**D-ISSN:** 1907-7505 e-ISSN: 2460-0601

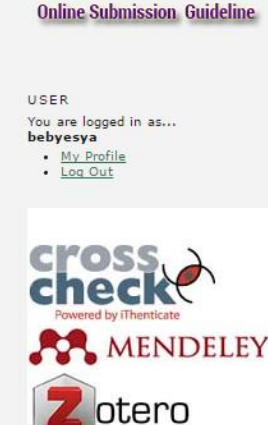

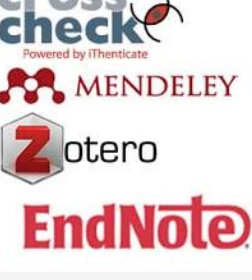

NOTIFICATIONS

## **Step 5. Confirming the Submission**

|                                                                                                    | <b>四</b> 人 ::                                                     |
|----------------------------------------------------------------------------------------------------|-------------------------------------------------------------------|
| ← → C 0 journal.fkm.ui.ac.id/kesmas/author/submit/5?articleId=1284                                                                 | : [X ]#                                                           |
| Kesmas<br>National Public Health Journal                                                                                           |                                                                   |
| <text><text><text><text><text><text><text><text><text><text></text></text></text></text></text></text></text></text></text></text> | <text><text><text><text><text></text></text></text></text></text> |

# Active Submissions & Manuscript Status

ê <u>-</u> 0

| O journal.tkm.ui.ac.id/kesmas/author/index |  |
|--------------------------------------------|--|
| Kesmas<br>National Public Health Journal   |  |

Active Submissions

4

×

e

| HOME ABOUT USER HOME SEARCH CURRENT ARCHIVES ANNOUNCEMENTS EDITORIAL                 | LANGUAGE                       |
|--------------------------------------------------------------------------------------|--------------------------------|
| TEAM FOCUS AND SCOPE AUTHOR GUIDELINES PUBLICATION ETHIC REVIEWER                    | Select Language                |
|                                                                                      | Submit                         |
| Home > User > Author > Active Submissions                                            |                                |
| Active Submissions                                                                   | <b>p-ISSN:</b> 1907-<br>7505   |
| ACTIVE ARCHIVE                                                                       | e-ISSN: 2460-<br>0601          |
| MM-DD<br>ID SUBMIT SEC AUTHORS TITLE STATUS                                          |                                |
| 1284 12-01 ART Khalisa <u>TOR COLLOCUTUM</u> Awaiting assignment<br>1 - 1 of 1 Items | Online Submission, Guideline   |
| Start a New Submission                                                               | IICER                          |
| CLICK HERE to go to step one or the hve-step submission process.                     | You are logged in as           |
| Refbacks                                                                             | ebyesya <u>My Profile</u>      |
| ALL NEW PUBLISHED IGNORED                                                            | • Log Out                      |
| DATE<br>ADDED HITS URL ARTICLE TITLE STATUS ACTION                                   |                                |
| There are currently no refbacks.                                                     | cross                          |
| Publish Ignore Delete Select All                                                     |                                |
|                                                                                      | MENDELEY                       |
| Kesmas: National Public Health Journal indexing in                                   |                                |
|                                                                                      | Zotero                         |
| JOURNALS BOOK                                                                        | -                              |
| Commons Attribution-ShareAlike 4.0 International License.                            | EndNote                        |
| 00496324 View My Stats                                                               |                                |
|                                                                                      | NOTIFICATIONS                  |
| 🚔 🕹 🖸 🖾 🍎 🕵 🖃 👫 😰                                                                    | 🎬 🅐 🕨 🖶 🚸 4:41 PM<br>1/12/2016 |

# Notification from our website

| Active Submissions                                                                   | M [Kesmas] Submission Act X                                                                                                    | the second second second second second second second second second second second second second second second se | 🔺 🗕 🖬 💌                    |
|--------------------------------------------------------------------------------------|----------------------------------------------------------------------------------------------------|----------------------------------------------------------------------------------------------------|----------------------------|
| $\leftarrow$ $\rightarrow$ C $\blacksquare$ https://mail                             | google.com/mail/u/0/#inbox/158b9b58a41ecb1a                                                                                                    |                                                                                                    | ◆☆:                        |
| Google                                                                               |                                                                                                    | C Q                                                                                                    | III O 🖪                    |
| Gmail -                                                                              | ← <b>① ① Î Ì</b> ♥ ▼ More ▼                                                                                                    | 1 of 7:                                                                                                    | → < >                      |
| COMPO SE                                                                             | [Kesmas] Submission Acknowledgement                                                                                                    |                                                                                                    | Related Google+ Page       |
| Inbox (20)<br>Starred<br>Important<br>Sent Mail<br>Drafts (2)<br>► Circles<br>More ▼ | <ul> <li>Dr. Dra. Dewi Susanna, MS <jurnalkm@ui.ac.id> <ul> <li>a to me </li> <li>Beby Esya Khalisa:</li> </ul> </jurnalkm@ui.ac.id></li> <li>Thank you for submitting the manuscript, "TOR Colloquium" to Kesmas: National Public Health Journal. With the online journal management system that we are using, you will be able to track its progress through the editorial process by logging in to the journal web site:</li> <li>Manuscript URL: <a href="http://journal.fkm.ui.ac.id/kesmas/author/submission/1284">http://journal.fkm.ui.ac.id/kesmas/author/submission/1284</a> Username: bebyesya</li> <li>If you have any questions, please contact me. Thank you for considering this journal as a venue for your work.</li> <li>Dr. Dra. Dewi Susanna, MS Kesmas: National Public Health Journal Mesmas: National Public Health Journal Building A 3th Floor Rumpun Ilmu Kesethatan Faculty of Public Health Diversitas Indonesia Kampus Baru UI Depok 16424 Phone/Fax 021-78494035 Mobile phone: 0815-1141-6600 Email: jurnalkesmas ui@gmail.com / jurnalkm@ui.ac.id Website: http://jurnalkesmas.ui.ac.id/index.php/kesmas</li> </ul> | 4:27 PM (16 minutes ago) 🔆 🖈 🔹                                                                                  | Universitas Indo<br>Foliow |
|                                                                                      | Click here to Reply or Forward                                                                                                    |                                                                                                    |                            |
| No recent chats<br>Start a new one                                                   | 1 GB (6%) of 15 GB used<br>Manage                                                                                                    | Terms - Privacy Last account activity: 16 minutes ago<br>Details                                                |                            |

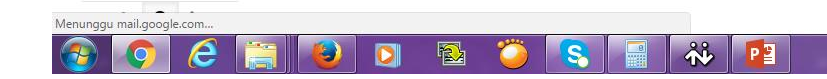

# **Upload Manuscript Revision**

After Login click Title Article

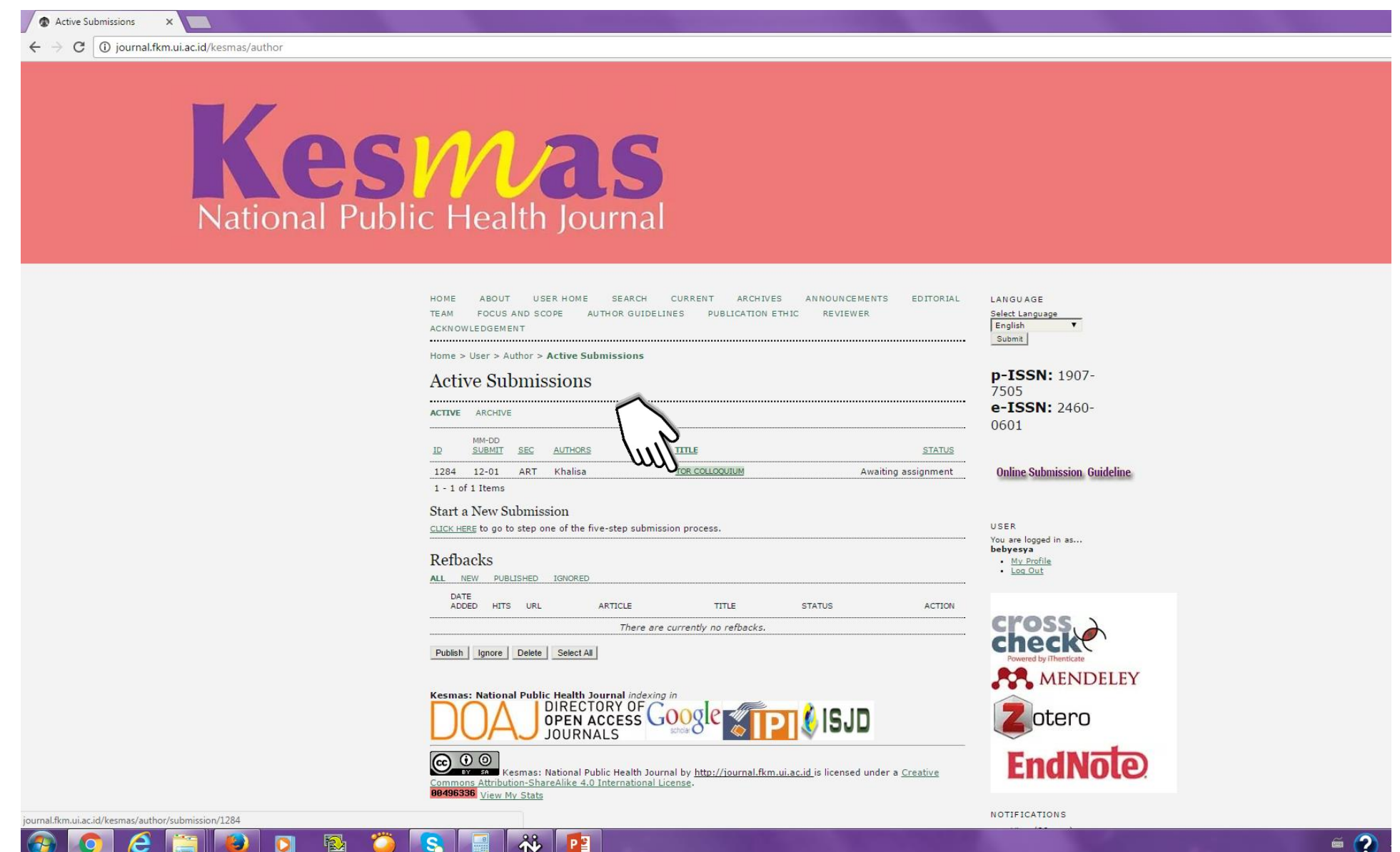

### **Click "Review"**

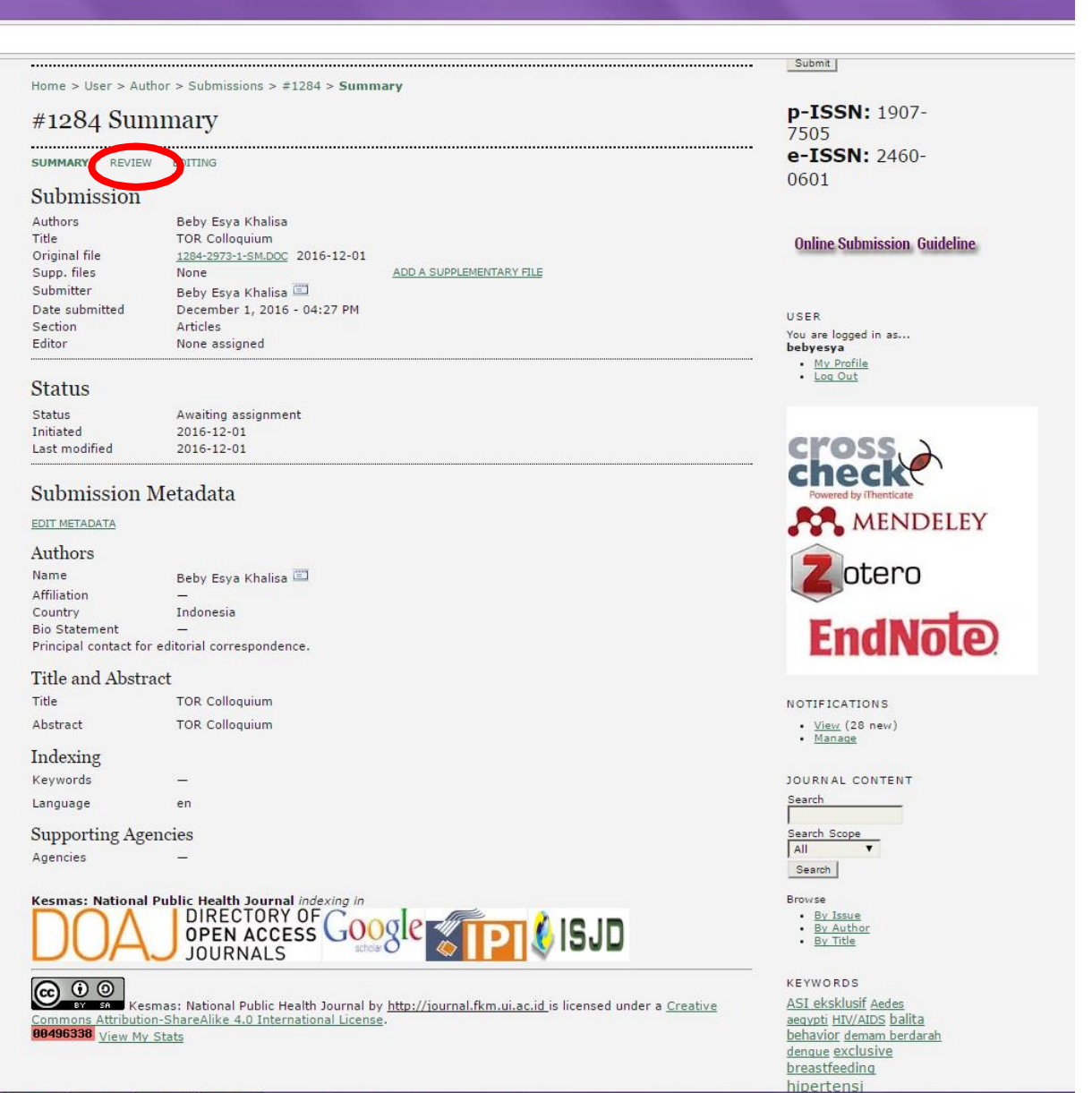

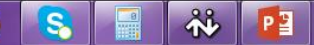

## Look at "Editor Decision" Click on "Upload Author" and click "Upload"

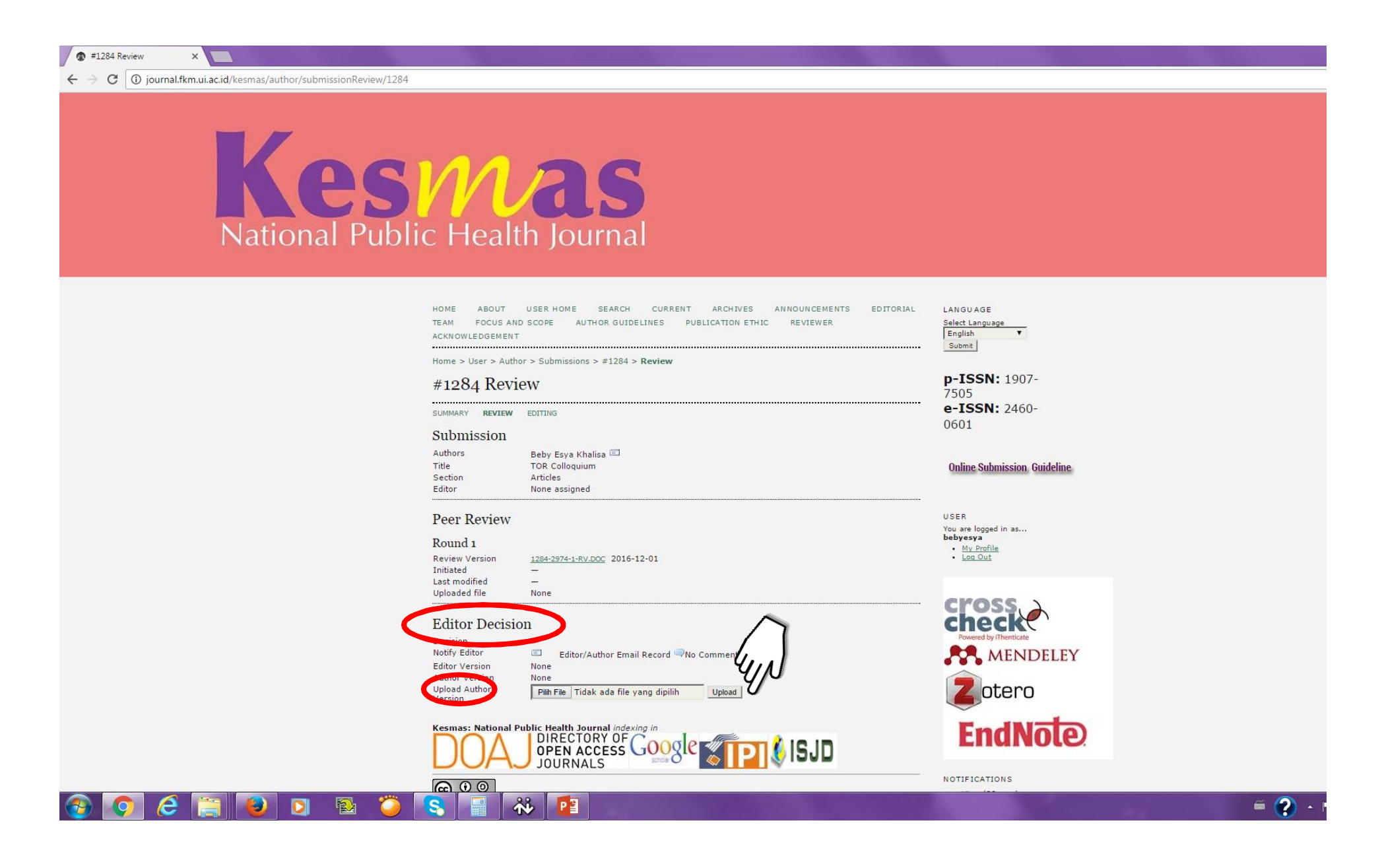

# FINISH

# **THANK YOU**

Kesmas: National Public Health Journal Building A 2<sup>nd</sup> Floor Rumpun Ilmu Kesehatan Faculty of Public Health Universitas Indonesia Hp: +6281511416600 E-mai: jurnalkesmas.ui@gmail.com